## Web 端如何取消采购计划(文档)

采购申请审批通过后即变为采购计划。采购计划当前可在组合询价界面和按单询价界面查询。

一、组合询价界面:

用户登录互海通 Web 端, 在"采购管理-采购计划"界面 (步骤 1), 点击切换物品类型 (步骤 2), 根据需求快速筛 选目标项, 点击"组合询价"(步骤 3), 在当前页面右侧, 点击"全部取消"或"取消采购"(步骤 4), 在跳出的确认 界面点击"确定"(步骤 5), 按实际需求填入取消原因(步骤 6), 则所选的采购计划全部取消成功或单条采购计划取消 成功。

| G 互为科技              | © 5348              | H.                                                         |                           |              | 工作          | e <b>600</b> - 1 | 加始AIS 班讯               | 10.00                                  |                                         |               |              |             |           |             | 0 🌔 mu        |
|---------------------|---------------------|------------------------------------------------------------|---------------------------|--------------|-------------|------------------|------------------------|----------------------------------------|-----------------------------------------|---------------|--------------|-------------|-----------|-------------|---------------|
| 全部菜单 ④              | · 음/                | F 10科 2                                                    | 184 🖲 <b>48</b> 4         | 990 15#35    | 6           |                  |                        |                                        |                                         |               |              |             |           |             |               |
| 0 cam               | 2,                  | 可切换物资类                                                     | dal miriana               | →3.          | 快速筛选        | 目标项,点;           | 击"组合询价"                | -                                      | -                                       |               |              |             |           |             |               |
| 4 sees              |                     |                                                            |                           |              | manut -     |                  | (1111111)              |                                        |                                         |               | -            | internet of |           |             |               |
| A mana              |                     | 主称内容の                                                      | Contraction in the second | ROV-DELS.    | JOBACCO -   | on latitud 2     | wych is                |                                        | #1.8.<br>#20:572; #20: 1                |               |              | HI ADAMOT   | -         |             |               |
| G 组织规则              | -                   | 1011年1月1日日<br>1011年1月1日<br>1011年1月1日                       | 7(96AHe0450               | -2147 BH-702 | 110007      | 101.00           | III/R/P/92/2021-08-16( | 81                                     | \$155 871 10                            | 4. 6          | 击可取          | 消当前全        | 部采购项      |             |               |
| L SHEE              | U                   | 1000000000000000000000000000000000000                      | 558ArginaT30              | длэтжижу     | 31(24)7     | 424538           | (0.07/742-2021-08-16)  | ε:                                     | 10.36 0.3 0.5                           | IE#           |              | 应急来购        | 2021-07-1 | 9 P2107190  | 003_2 12/9784 |
| T mean              |                     | 主机杂回<br>相构代码:06060007                                      | 长版4012                    | 387°8836°    | 36-2307     | 10.02            | in(#194):2023-06-16(   | MII .                                  | (1) (1) (1) (1) (1) (1) (1) (1) (1) (1) | 146 EX        |              | 应急采购        | 2021-07-1 | 9 P2107190  | 000 2 ICANER  |
| D <sup>2</sup> 相称服用 | R                   |                                                            |                           |              |             |                  |                        |                                        |                                         |               |              |             | 4、点动      | 的取消本        | 条采购项 共3章      |
|                     | 12                  |                                                            |                           |              |             |                  |                        |                                        |                                         |               |              |             |           |             |               |
| C WARDEN            |                     |                                                            |                           |              |             |                  |                        |                                        |                                         |               |              |             |           |             |               |
| REAL                |                     |                                                            | ALL DISTRICT              |              |             |                  |                        |                                        |                                         |               |              |             |           |             |               |
| RALAR D             | 1. 1900             | 大局击进入米势                                                    | 们开始并且                     |              |             |                  |                        |                                        |                                         |               |              |             |           |             |               |
| NALON .             |                     |                                                            |                           |              |             |                  |                        |                                        |                                         |               |              |             |           |             |               |
| #29(+5)             |                     |                                                            |                           |              |             |                  |                        |                                        |                                         |               |              |             |           |             |               |
| 和心教徒                |                     |                                                            |                           |              |             |                  |                        |                                        |                                         |               |              |             |           |             |               |
| 备件 10#4             | 1884                | <ul> <li>(2) (2) (2) (2) (2) (2) (2) (2) (2) (2)</li></ul> | 按意识价                      |              |             |                  |                        |                                        |                                         |               |              |             |           |             |               |
|                     | -                   | Midshells                                                  |                           |              |             |                  |                        |                                        | 5月后夜日白白百                                | • ==          |              |             |           |             | Q ##G         |
| E                   | ani (               | 10464010 N                                                 |                           | (明治)007 = H  | - • C (000) | #POILO           | 3                      | 1.92                                   | 1                                       | (永田東 -        |              | E* 1        |           |             |               |
| E #80%8230          | V0005               | JitAlexa50 (J                                              | 19 7 "Will 742".          | Imr:067 5    | n#          | 世济市新12021-06     | - 340/#12              | 1441:5FE; (B)                          | 16: 5 FE                                | EM            | 1216-123     | 202         | 1-07-19   | P2107190003 | 1 10354.05    |
|                     |                     | BEArginaT30                                                | (#) 7*83ec702*            |              |             |                  |                        |                                        | E 3 49                                  | Em            | 拉的深刻         | 202         | 1-07-19   | P2107190003 | 2 1088W       |
| 前475年2066           | 160006              |                                                            | -                         |              | 1           | 2                |                        | 294: HT                                | m.<br>8:2 吨 ,                           |               |              |             |           |             |               |
| 10000116日:060       | 960007              | (02401X 0                                                  | (all second a             |              | (           |                  |                        | 19 10 1                                |                                         | 2.711         | - HEALWAY    | u 202       | 1-07-14   | 1210/190001 | J Romany      |
| Ä                   |                     |                                                            |                           |              | -           | 2                |                        |                                        |                                         |               |              |             |           |             | 共3条           |
| <u> </u>            |                     |                                                            |                           | 确定要取         | 门该了         | 面上的              | 3条采购                   |                                        |                                         |               |              |             |           |             |               |
|                     |                     |                                                            |                           |              | 计发          | 则吗?              |                        |                                        |                                         |               |              |             |           |             |               |
|                     |                     |                                                            |                           |              |             | Their            |                        |                                        |                                         |               |              |             |           |             |               |
|                     |                     |                                                            | 34                        |              | 10.65       | 開店               | 1                      | 9                                      |                                         |               |              |             |           |             |               |
|                     |                     |                                                            |                           |              |             |                  |                        |                                        |                                         |               |              |             |           |             |               |
|                     |                     |                                                            |                           |              |             |                  |                        |                                        |                                         |               |              |             |           |             |               |
| 备件 物料               | 10.84               | <ul> <li>Rost</li> </ul>                                   | 1010100                   |              |             |                  |                        |                                        |                                         |               |              |             |           |             |               |
|                     |                     |                                                            |                           |              |             |                  |                        |                                        |                                         |               |              |             |           |             | -             |
|                     |                     | 3mil.H 992                                                 |                           |              |             |                  |                        |                                        |                                         |               |              |             |           |             | C BHC         |
| L.) (BRISCHUT       | 693                 | ADAGAZINS                                                  | 加拿口的现在分                   | 第9次007 + 19  | 前部门で        | 承购信息             | 33                     | 128                                    |                                         | <b>教治坦皮 *</b> | LER.SWE      | 1 ·         |           | 中國執行        |               |
| 世界代母:06             | 050005              | 509Alexia50 i                                              | 【用于*iii)16702*            | metaaz is    | NUT THE     | 世语(040:2021-6    | 6-26;(8:2              | ************************************** |                                         | 正常            | 应急,供3        | y 20        | 21-07-19  | P2107190003 | LI REALEM     |
| 日 都和加速              | 060006              | OttArginaT30 i                                             | 新开于"如何2702"               | 202007 k     | U.M         | H-R 0.50:2021-0  | 8-16;)清江               | 1441:181:181<br>181 (181)              |                                         | 臣用            | <u>也象</u> 保( | ų 200       | 21-07-19  | P2107190003 | CA HERRIC     |
| 日 王机制造              | 060007 <sup>†</sup> | 6554012 5                                                  | tin e "Ricelli"           |              | 1           |                  |                        | 2011; W                                | H: 2 4                                  | 正常            | 白泉東          | 0 200       | 21-07-19  | P2107190003 | u anea        |
|                     |                     |                                                            |                           |              | (           | 1)               |                        |                                        |                                         |               |              |             |           |             |               |
| Ħ                   |                     |                                                            |                           |              |             | <u>~</u>         |                        |                                        |                                         |               |              |             |           |             | <b>花3</b> 新   |
|                     |                     |                                                            |                           | 确定要          | 即消证         | <b>§</b> 采购计     | 划吗?                    |                                        |                                         |               |              |             |           |             |               |
|                     |                     |                                                            |                           |              | 100 1000    | 1000             | 1                      |                                        |                                         |               |              |             |           |             |               |
|                     |                     |                                                            |                           |              | 440/11      | NEXE             | _                      |                                        |                                         |               |              |             |           |             |               |
|                     |                     |                                                            |                           |              |             |                  |                        |                                        |                                         |               |              |             |           |             |               |
|                     |                     |                                                            |                           |              |             |                  |                        |                                        |                                         |               |              |             |           |             |               |

| 助   | 412                        |             |                   | 1         |    | 取消原因 🚫                  |                                    |         |            | IIIA MARE  | 0 11 0                |       |
|-----|----------------------------|-------------|-------------------|-----------|----|-------------------------|------------------------------------|---------|------------|------------|-----------------------|-------|
| ĥ   | 614 <u>1011</u> 1281       |             |                   |           |    |                         |                                    |         |            |            |                       |       |
| 0 = |                            | <b>918</b>  |                   |           |    |                         |                                    | na • 03 |            |            |                       | 9 226 |
|     | 1044-0487-5583             | 10111205    | \$2014 STEER      | Mic.007 - |    | 0/500,                  | 10.R                               | #9888 · | 17.01878 - |            |                       |       |
|     | 主机计划100<br>101411106060005 | 売却Alexia50  | 2019 * Mini 202*. | 001207    |    |                         | 中国:5年5 甲社: 5 年<br>8月1日日 (1078-103) | ER      | 应该采购       | 2021-07-19 | #2107190003_1         |       |
|     | 组织清洁<br>图形代码-06660005      | 亮明ArginaT30 | 2.419"(Em702").   | 10.7.007  |    | -                       | -01345 BH: 1 4                     | 正用      | 血熱果和       | 2021-07-19 | 42107190003 <b>_2</b> |       |
|     | 三爪市道<br>1914年6月106060007   | ±104012     | 2017-2012-01      | 101/067   | NE | et # PH: 2025-08-16:161 | #8:26: #8: 2 6<br>#8:26 #8: 2      | ER      | 世外中央       | 2021-07-19 | P2107190000_3         |       |
| 1   |                            |             |                   |           |    |                         |                                    |         |            |            |                       | 共2番   |

二、按单询价界面:

用户登录互海通 Web 端,在"采购管理-采购计划"界面(步骤 1),点击切换物品类型(步骤 2),点击"按单询价", 根据需求快速筛选目标项(步骤 3),点击页面右侧的"取消采购"(步骤 4),在跳出的确认界面点击"确定"(步骤 5), 按实际需求填入取消原因(步骤 6),则所选的采购计划取消成功。

|                                                                                                    | C Substite                                                                                                    |                                                                                                    |                                                 | The star                                                                                                    |                                          | CANA PERMIT                                                                                                    |                                                                               |                                       |                                                                                                |                                                                                                    |                                       |
|----------------------------------------------------------------------------------------------------|----------------------------------------------------------------------------------------------------|----------------------------------------------------------------------------------------------------|-------------------------------------------------|----------------------------------------------------------------------------------------------------|------------------------------------------|----------------------------------------------------------------------------------------------------|-------------------------------------------------------------------------------|---------------------------------------|------------------------------------------------------------------------------------------------|----------------------------------------------------------------------------------------------------|---------------------------------------|
| (単 <sup>()</sup>                                                                                                    | 各件 13<br>2                                                                                                    | 194 迪科                                                                                                    | 電台時約 💽 陸岸湖                                      | #?                                                                                                    | to the state and story                   | A. (6.18/80)                                                                                                    |                                                                               |                                       |                                                                                                |                                                                                                    |                                       |
| (#3)                                                                                                    | 2. 可划频                                                                                                    | 帕爾品美里                                                                                                    |                                                 | -3,                                                                                                    | 品田 按单网                                   | 71 ,1天1墨坤1                                                                                                    | 四日初期                                                                          |                                       |                                                                                                | 2.417                                                                                                   | a                                     |
|                                                                                                    | pege                                                                                                    | 三年-年+                                                                                                    | ai') •                                          | 中國日間                                                                                                    | STAR.                                    | HIGHWARD                                                                                                    | eventure.                                                                     | #2452 ·                               | interne -                                                                                      | 80                                                                                                    |                                       |
|                                                                                                    | P1904250004                                                                                                    | 1.0-0                                                                                                    | 后约即                                             | 2021-02-23                                                                                                    | 100+001(01+10)                           | 2021-02-23                                                                                                    | <b>展</b> (2)注                                                                 | E.M.                                  | 学校采用                                                                                           | (0.000)                                                                                                 | (mainin)                              |
|                                                                                                    | P2101060003                                                                                                    | 1.4-9                                                                                                    | 中的的                                             | 2021-01-06                                                                                                    | 101100000000                             | 2021-01-25                                                                                                    | <b>R</b> 0                                                                    | -                                     | 成熟果购                                                                                           | 法遗嘱的                                                                                                    | ACCR.                                 |
| 92.84                                                                                                    | #2002170083                                                                                                    | 5.8-0                                                                                                    | 经机器                                             | 2021-01-04                                                                                                    | 2月十尚的(()()+3(7)                          | 2021-02-04                                                                                                    |                                                                               | 15m                                   | 日常采购                                                                                           | 10.00 FB10                                                                                              | 100104740                             |
| #18                                                                                                    | P2101040002                                                                                                    | 5,8-9                                                                                                    | 中国部                                             | 2021-01-04                                                                                                    | 19(7)(#)(8(4)(1))+42(7)                  | 2021-01-25                                                                                                    | AC.                                                                           | 2.0                                   | 专业采用                                                                                           | 1000000                                                                                                 | <b>成33年</b> 月1                        |
| 10                                                                                                    | P2009220019                                                                                                    | 5.4-0                                                                                                    | 彩机图                                             | 2020-09-23                                                                                                    | 18.000(0:+108)                           | 2020-09-23                                                                                                    | 上有大学                                                                          | ungb                                  | 专定采用                                                                                           | 10100                                                                                                   | Annan .                               |
|                                                                                                    | - P2009030001                                                                                                    | 104-0                                                                                                    | 编机图                                             | 2020-09-03                                                                                                    | 18+40(6):300)                            | 2020-10-03                                                                                                    | wh                                                                            | 正用                                    | 日常平均                                                                                           |                                                                                                    | RIGHT                                 |
|                                                                                                    | P1911190001                                                                                                    | 5.8-0                                                                                                    | 101136                                          | 2019-11-20                                                                                                    | 104400(004300)                           | 2019-11-20                                                                                                    | 2085年99                                                                       | ungh                                  |                                                                                                | S.R. RIL                                                                                                | <b>EXPR</b>                           |
| 80729                                                                                                    | P1910290006                                                                                                    | 6.9-9                                                                                                    | 轮机械                                             | 2019-11-06                                                                                                    | 104400(03110)                            | 2019-12-06                                                                                                    | 1                                                                             | 正用                                    | 1                                                                                              | 18187017                                                                                                | -                                     |
| Able<br>Ensis                                                                                                    |                                                                                                    |                                                                                                    |                                                 |                                                                                                    |                                          |                                                                                                    |                                                                               |                                       |                                                                                                |                                                                                                    |                                       |
| 4154<br>6456<br>9078<br>4 158                                                                                                    |                                                                                                    | 1861817 🖲 158                                                                                                    |                                                 |                                                                                                    |                                          |                                                                                                    |                                                                               |                                       |                                                                                                | Ville                                                                                                   |                                       |
| A12.0<br>mir 80<br>4<br>1022<br>4<br>1022                                                                                                    | 1 3844                                                                                                    | 166160 (* 164                                                                                                    |                                                 |                                                                                                    |                                          |                                                                                                    |                                                                               |                                       | 3                                                                                              | XIIY                                                                                                    | 9                                     |
| Alle<br>Gank<br>Mult<br>CR2<br>R<br>R<br>R<br>R<br>R<br>R                                                                                                    | 1 204<br>50-0+                                                                                                    | 186180 () 168<br>187] +                                                                                                    | *1851<br>                                       | \$5,0.0                                                                                                    | • 67500                                  |                                                                                                    | ngar W.a                                                                      | 爬立 *                                  | 170(8)1 <u>+</u> +                                                                             | Xiliy<br>Mit                                                                                            | 9                                     |
| Alue<br>East<br>Internet<br>Internet<br>East<br>East                     | <ul> <li>дан</li> <li>дан</li> <li>дан</li> <li>дан</li> <li>дан</li> </ul>                                                                                                    | skeiser ● saw<br>2873 +<br>52928                                                                                                    | NRM<br>中途日報<br>2021-02-23                       | #85088<br>188.810(8:10)                                                                                              | 00 00 00 00 00 00<br>2021-02-23          | e organiji<br>Ritiz                                                                                                    | nget W.G                                                                      | ·程度 +                                 | 计划编辑•<br>专用于称                                                                                  | alar<br>Ma                                                                                              | <b>4</b><br>82578                     |
| Alle<br>ank<br>ant<br>b 23<br>b 25<br>cool<br>and<br>cool<br>and<br>cool<br>cool | 2 204<br><u>284</u><br>18-0<br>18-0                                                                                                    | жено 🕑 ња<br>107 -<br>1016<br>Фед                                                                                                    | NREET<br>の一時日期<br>2021-02-23<br>2021-01-06      | ※明道後<br>1点本の(-(2×13)<br>1元本の(2×43)                                                                                   | 00 (80%4012)<br>2021-02-23<br>2021-01-25 | n orgenst<br>Ricca<br>Ricca                                                                                                    | ngat WAR<br>II.R<br>WAR                                                       | 程度 +                                  | 計型開始 -<br>登選学術<br>(120月14)                                                                     | nder<br>Mer<br>Seattin 11<br>Seattin 11                                                                 |                                       |
| Albe<br>ank<br>mint<br>4 152<br>25004<br>06003<br>17003                                                                                                    | 2 2014<br>2014<br>2014<br>2014<br>2014<br>2014<br>2014<br>2014                                                                                                    | 500 0 100<br>1073 -<br>5010<br>0010<br>5010                                                                                                    | 新聞的<br>一部時日期<br>2021-02-23<br>2021-01-06        | *89.8.6<br>188.9.6(8+13)<br>188.80(8+6)                                                                              | 2021-02-23<br>2021-01-25                 | ् स्थलका<br>अध्यत्र<br>स्थ                                                                                                    | 15.00 ¥80<br>12.11<br>12.11                                                   | ·經濟 +                                 | 1113編社 -<br>ク度テキ<br>広告早期<br>日本平知                                                               | 207<br>85<br>9480 (<br>9480) (<br>9480) (                                                               | <b>2</b><br>2.575<br>2.575            |
| Albe<br>ank<br>ank<br>and<br>and<br>and<br>and<br>and<br>and<br>and<br>and                                                                                                    | 1 2014 1 1<br>E                                                                                                    | 96690 (* 584<br>577 -<br>1013<br>4055<br>4055<br>4055                                                                                                    | 46691<br>47-18-1345<br>2021-02-23<br>2021-01-06 | #8988<br>18+80(8/18)<br>18+80(8/142)                                                                                 | 00 ACCESSION<br>2021-02-23<br>2021-03-25 | C DEBASS<br>ROLE<br>RG<br>E<br>RG                                                                                                    | 15.5 X8<br>124<br>224<br>224                                                  | 程度 *                                  | 計划開性 *<br>専選手約<br>広告単約<br>自派半約<br>専選手約                                                         | salay<br>Mar<br>Marino (<br>Marino (<br>Marino (<br>Marino (                                            | 2<br>2.575<br>2.575<br>2.575<br>2.575 |
| Abe<br>ank<br>min<br>total<br>total<br>t                                                                                                    | 1 1000muuu<br>1000muuu<br>1000muuu<br>1000muuu<br>1000muuu<br>1000muuu<br>1000muuu<br>1000muuu<br>1000muuu<br>1000muuu<br>1000muuu<br>1000muuu<br>1000muuu<br>1000muuu<br>1000muuu<br>1000muuu<br>1000muuu                                                                                                    | 582580 (* 164<br>1873 - 1<br>1873 - 1<br>1875 - 1<br>1875 - 1<br>1875 - | Higen<br>中途日明<br>2021-02-23<br>2021-01-06       | 969088<br>18+80(8+18)<br>18+80(8+6)                                                                                  | 00 (001011)<br>2021-02-23<br>2021-01-25  | <ul> <li>中通用語<br/>第10日</li> <li>月3</li> <li>日</li> <li>月3</li> <li>日</li> <li>月3</li> <li>日</li> <li>月3</li> <li>日</li> <li>日</li></ul>                                                                                                    | 150 150<br>124<br>124<br>124<br>124<br>124                                    |                                       | 计划属性 -<br>专度平和<br>应为平和<br>已和平和<br>专度平和<br>学说平和                                                 | Alley<br>Res<br>Resolution<br>Resolution<br>Resolution<br>Resolution<br>Resolution                      |                                       |
| Able<br>ank<br>muto<br>bit<br>transfer<br>250004<br>170003<br>040002<br>220019<br>030001                                                                                                    | 1 100 million<br>1 100 million<br>1 100                                                                                                    | явеляю () дая<br>2807 -<br>1907 -<br>1908 -<br>1908 -<br>1908 -<br>1908 -<br>1908 -                                                                                                    | enite日385<br>2021-02-23<br>2021-01-06<br>确定5    | #9988<br>18+8+(2+13)<br>18+8+(2+43)<br>①<br>①<br>更取消该采现                                                              |                                          | <ul> <li>中通年前</li> <li>第12月</li> <li>第3</li> <li>第3</li> <li>第</li> <li>第</li> <li>1</li> <li>1</li> <li>1</li> <li>1</li> <l< td=""><td>50 X0<br/>114<br/>124<br/>124<br/>124<br/>124<br/>124<br/>124</td><td></td><td>计划属性 -<br/>参展学表<br/>広告用約<br/>日米平約<br/>季度学約<br/>長沢平均<br/>日米平均<br/>日米平均</td><td>Aller<br/>Selection<br/>Selection<br/>Selection<br/>Selection<br/>Selection<br/>Selection</td><td></td></l<></ul> | 50 X0<br>114<br>124<br>124<br>124<br>124<br>124<br>124                        |                                       | 计划属性 -<br>参展学表<br>広告用約<br>日米平約<br>季度学約<br>長沢平均<br>日米平均<br>日米平均                                 | Aller<br>Selection<br>Selection<br>Selection<br>Selection<br>Selection<br>Selection                     |                                       |
| Able<br>able<br>able                     | 2 2014<br>2 2014<br>2 2014 | 50.000 () 50.00<br>50.00<br>50.00                                                                                                   | ·····································           | #88,88<br>18#89(68:13)<br>18#89(68:14)<br>()<br>()<br>()<br>()<br>()<br>()<br>()<br>()<br>()<br>()<br>()<br>()<br>() |                                          | <ul> <li>中島州島</li> <li>第10月</li> <li>月高</li> <li>月高</li> <li>月高</li> <li>月高</li> <li>月高</li> <li>月高</li> <li>月高</li> <li>月高</li> <li>月高</li> <li>月高</li> <li>月高</li> </ul>                                                                                                    | 9,0 9,0<br>7,1<br>7,1<br>7,1<br>7,1<br>7,1<br>7,1<br>7,1<br>7,1<br>7,1<br>7,1 | ····································· | 計划編性 -<br>ク度平均<br>広志平均<br>日成平均<br>学度平均<br>日成平均<br>学度平均<br>日成平均<br>日成平均<br>日成平均<br>日成平均<br>日成平均 | 2009<br>94800 (<br>94800 (<br>94800 (<br>94800 (<br>94800 (<br>94800 (<br>94800 (<br>94800 (<br>94800 ( |                                       |

|             |                    |         | Ξſ         |                        |            |         |        |        |                | <b>0</b> 788 |
|-------------|--------------------|---------|------------|------------------------|------------|---------|--------|--------|----------------|--------------|
| S# 154      |                    |         | #U667      | 北州原因                   |            |         |        |        |                |              |
|             |                    |         |            | RUSSES -               | -          |         |        |        | 2.8/2          | REG          |
| 中语世马        | 5 <del>4-9</del> * | #K() *  | 中的日期       |                        | 07500      | 网络伊莱马里卡 | 用助程度 * | 计均衡性 = | 19/15          |              |
| P1904250004 | 2.4-9              | 彩机器     | 2021-02-2  |                        |            | 30.00 K | 28     | 学技乐的   |                |              |
| P2101060003 | 11.41-4            | 甲板面     | 2021-01-04 |                        | we.        | 用容      |        | 反動業務   |                |              |
| P2002170003 | 11 <del>11-9</del> | 轮机器     | 2021-01-04 | 28(#0410(82)360)       | 2021-02-04 |         | 正用     | 日和年和   |                |              |
| P2101040002 | 33-9               | 甲核部     | 2021-01-04 | 19(0 # 000) (41) 42(0) | 2021-01-25 | M0.     |        | 家庭采购:  |                |              |
| P2005220015 | 5.6-9              | 轻机脚     | 2020-09-23 | 10.4910(201107)        | 2020-09-23 | 上泪大学    | BRED.  | 0.0790 |                |              |
| P2009030001 | 55-1               | 1001.00 | 2020-09-03 | 1014-041(01-220)       | 2020-10-03 | wh      | Ξ.N    | 日常完整   |                |              |
| P1911190001 | 5.0-0              | 轮机制     | 2019-11-20 | 1周末県(7)(25513)         | 2019-11-20 | 李菁云演运   | 12円成為  |        | STREET, BOILER |              |
| P1910290006 | 10-9               | NO FLAT | 2019-11-06 | 101+040020-100         | 2019-12-06 | 1       | IER    |        |                |              |
|             |                    |         |            |                        |            |         |        |        |                | 开名册          |